# PROCEDURA DE CALCUL CU PIESE ALTERNATIVE

## ALTERNATIVE PARTS

In relatia de parteneriat cu anumiti asiguratori, reparatorul partener utilizeaza ca mod de lucru in aplicatia Audatex, calculul cu piese alternative (Alternative Parts).

Acest lucru presupune existenta in paralel cu baza de date Audatex, ce contine preturile de lista pentru piese originale furnizate de catre importatorii oficiali, a unei baze de date alternative ce contine listele de preturi comunicate de catre anumiti furnizori de piese independenti parteneri.

Lista si numarul furnizorilor parteneri existenti in platforma depinde de asiguratorul pentru care este efectuata calculatia.

Sistemul Audatex furnizeaza codul piesei originale cu pretul recomandat de catre importatorul oficial al marcii pentru care se efectueaza calculatia.

Furnizorii independenti transmit catre Audatex propriile liste de preturi (diferentiate in functie de asigurator) corelate cu codurile pieselor din sistemul Audatex.

Intervalul de actualizare a listelor de preturi difera de le furnizor la furnizor.

1. Identificare Vehicul

Codul piesei generat de aplicatia Audatex depinde de corectitudinea configurarii modelului. De aceea este foarte importanta selectarea corecta a modelului si a optiunilor de model (dotari) existente.

Codul unei piese poate reflecta anumite particularitati pentru piesa respectiva.

O identificare gresita sau incompleta a modelului va genera in calculatie un alt cod de piesa (OE), implicit coduri alternative gresite.

Este foarte importanta identificarea corecta deoarece procesul de calcul alternativ va presupune la final comanda pieselor la furnizor in baza codurilor de piesa obtinute.

Pentru marea majoritate a modelelor existente, in aplicatia Audatex identificarea se poate face in baza seriei de sasiu (Fig.1).

| 60 | Doear Unica                     | Identificare Vehicul                       |                                                                                      |              |
|----|---------------------------------|--------------------------------------------|--------------------------------------------------------------------------------------|--------------|
|    | Corespondență                   | Identificare automată vehicul              |                                                                                      |              |
| Δ  | Date accident                   | Serie şasiu                                | N F O E X X G B B E S E F III Interogare după seria de șasiu Decodare serie de șasiu |              |
|    | Descriere<br>Daună<br>Descriere | Identificare vehicul                       | 1                                                                                    |              |
|    | Avarii<br>Constatare            | ► Producător                               | Ford [02]                                                                            | $\checkmark$ |
|    | Identificare                    | Model                                      | Mondeo III (BA7) Sedan/5 uşi/Turnier (05/07-) [81]                                   | $\checkmark$ |
|    | Vehicul<br>Date Vehicul         | Opțiuni model                              | A7F2F5F9G1G4H4I2K2K5K6K8L2M1P4Q9R3S3T6V8W5Y4Y9                                       | $\hat{}$     |
| 8  | Proprietar<br>vehicul           | Text opţiuni model                         |                                                                                      |              |
| Σ  | Preț manoperă                   | Activare calcul fantoma cu vehicul similar |                                                                                      |              |
| 1  | Detalii daună                   |                                            |                                                                                      |              |

Fig.1

In cazul in care sistemul nu recunoaste seria de sasiu, utilizatorul va trebui sa selecteze manual producatorul, modelul cat si optiunile de model.

In calculatia Audatex va rezulta codul piesei corespunzator optiunilor de model selectate automat in baza seriei de sasiu sau selectate manual de catre utilizator.

#### 2. Pret manopera

Accesul la preturile alternative prin sistemul Audatex este posibil doar daca reparatorul are definite in Audatex parteneriatele conform conventiei de lucru cu asiguratorul (Fig.2).

| 00     | Dosar                       | Preț manoperă           |                                                                          |                              |            |                  |
|--------|-----------------------------|-------------------------|--------------------------------------------------------------------------|------------------------------|------------|------------------|
|        | Asigurator<br>Corespondență | Preț manoperă           |                                                                          |                              |            |                  |
|        | Date accident               | Parteneriate            | Partener S.R.L Independent - Alte Marci [Auto] Cu Exceptia Dacia, Daewoo | ~                            |            |                  |
| ച      |                             | Preț manoperă 1         | 60                                                                       |                              |            |                  |
| OP     | Descriere<br>Daună          | Unitate                 | per oră                                                                  | $\checkmark$                 |            |                  |
| J.B    | Descriere                   | Preț manoperă 2         | 60                                                                       |                              |            |                  |
|        | Avain                       | Preț manoperă 3         | 60                                                                       |                              |            |                  |
| ~      | Constatare                  | Preţ vopsitorie         | 60                                                                       |                              |            |                  |
|        | Identificare<br>Vehicul     | Unitate pret vopsitorie | per oră                                                                  | $\checkmark$                 |            |                  |
|        | Date Vehicul                | Metode de vopsire       | AZT                                                                      | ~                            |            |                  |
| 8      | Proprietar<br>vehicul       | Ultima salvare          | 18.03.2018 18:28                                                         | Ultimele setări efectuate de | support@a: | xro support@axro |
| Σ      | Preț manoperă               |                         |                                                                          |                              |            |                  |
| 3      |                             | Factori de calcul       |                                                                          |                              |            |                  |
| _      | Detalii dauna               | Parametru calculație    | Descriere                                                                |                              | Unitate    | Valoare          |
|        | Opțiuni de<br>calcul        | 51                      | Sistemul de vopsitorie AZT                                               |                              | %          | 80               |
|        | Rezultat                    | 83                      | Pregătire & constantă – AZT în % doar elemente metal                     |                              | %          | 100              |
|        | calculație                  | 96                      | Pregătire & constantă – AZT în % doar elemente plastic                   |                              | %          | 100              |
| elle - | Atașamente<br>pe categorii  |                         |                                                                          |                              |            |                  |

Fig.2

Sistemul de calcul alternativ poate fi utilizat de catre un reparator, partener Audatex, in dosarele de tip "Deviz propriu" si in afara relatiei cu asiguratorii, cu conditia activarii in sistemul Audatex a acestui serviciu.

In acest sens, reparatorul solicita activarea serviciului de Calcul Alternativ Independent, comunicand datele necesare crearii parteneriatelor.

Astfel, reparatorul va avea acces la preturile de lista comunicate de catre anumiti furnizori, altele decat cele utilizate in procesele de lucru cu asiguratorii care pot avea aplicate anumite discounturi.

### 3. Detalii dauna

In zona grafica de captura a daunelor (Qapter) utilizatorul selecteaza piesele avariate si aplica solutiile tehnice conform notei de constatare (Fig.3).

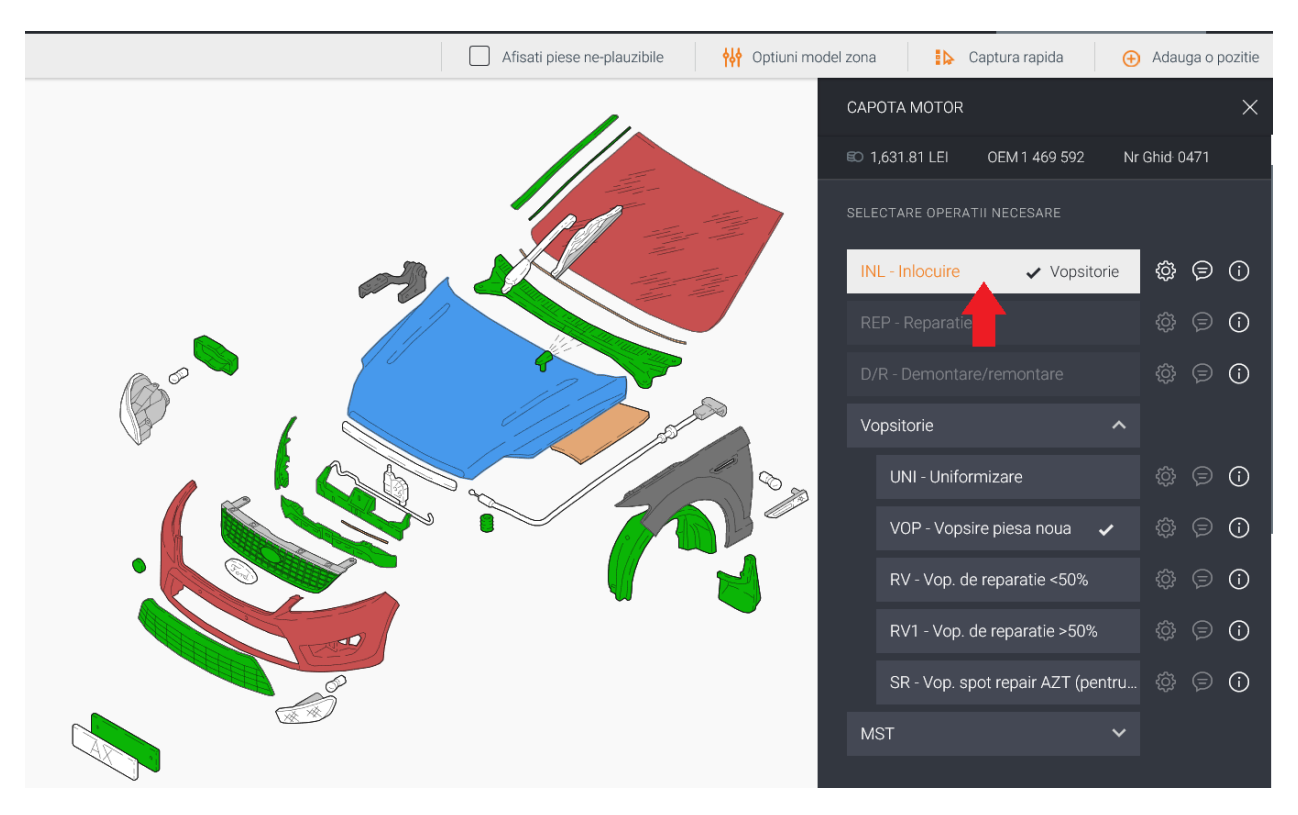

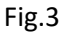

In aceasta zona exista posibilitatea de a selecta optiunile de model existente care, fie ca nu au fost selectate in baza seriei de sasiu fie au fost adaugate ulterior fabricatiei autovehiculului.

Acest lucru este posibil din bara de instrumente unde se regasesc toate optiunile modelului respectiv sau din zona selectata unde se pot bifa optiunile posibile in acea zona (Fig.4).

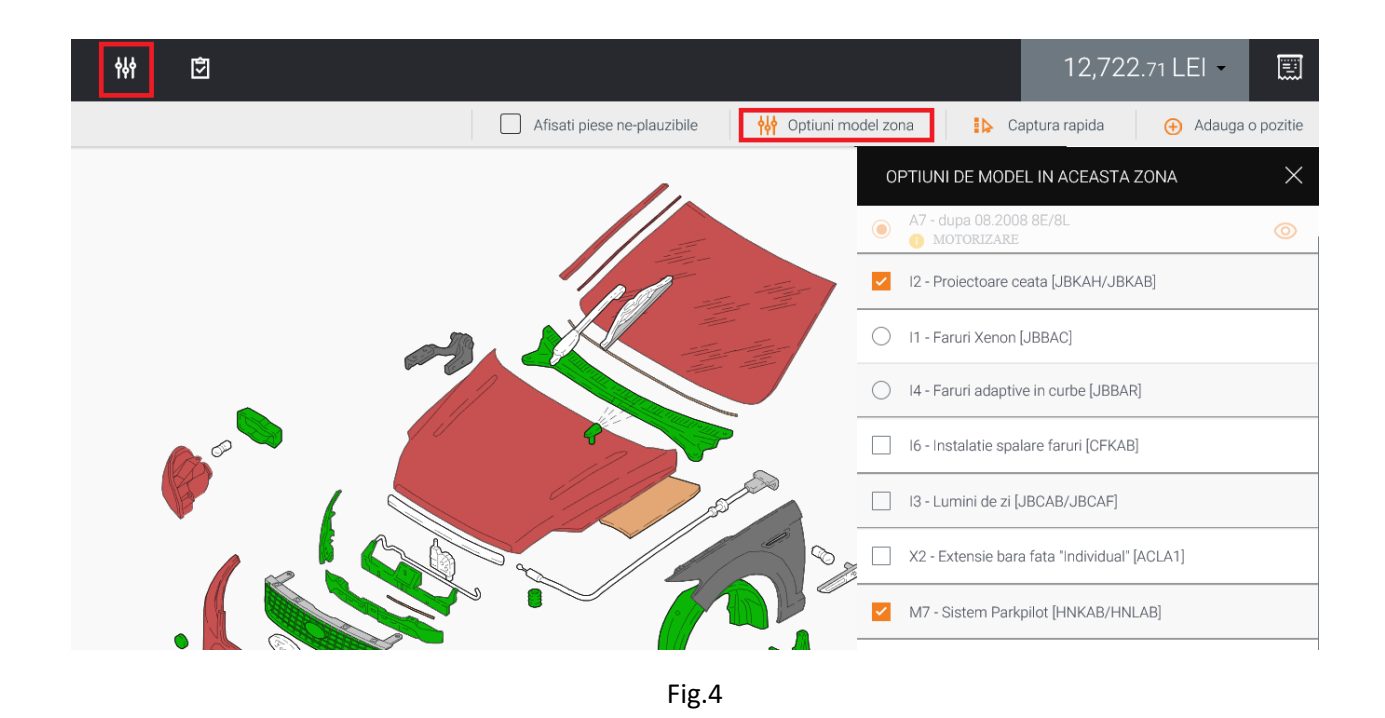

3.1 Eliminarea pieselor generate automat in calculatie

La inlocuirea anumitor piese, sistemul genereaza suplimentar in calculatie anumite piese sau materiale.

Inainte de salvarea calculatiei, in modul Previzualizare calculatie<sup>1</sup>, se vor identifica aceste piese (Fig.5).

| ≡                                                    | â           | Ø                                                                  | Q                                                                     | <b>†</b> \$†                                   | ₽                                                    |                                                      | 1                               | 0,075. | .41 LE | :I -  |                                                                             |
|------------------------------------------------------|-------------|--------------------------------------------------------------------|-----------------------------------------------------------------------|------------------------------------------------|------------------------------------------------------|------------------------------------------------------|---------------------------------|--------|--------|-------|-----------------------------------------------------------------------------|
| PREVIZ                                               | JALIZARE CA | ALCULATIE                                                          |                                                                       |                                                |                                                      |                                                      |                                 |        |        | Ð     |                                                                             |
| PIES                                                 | 5 E         |                                                                    |                                                                       |                                                |                                                      |                                                      | PREŢ                            | VALABI | L DIN  | : 14. | 07.2018                                                                     |
| NR.GHII                                              | 0           | DESCRI                                                             | ERE                                                                   |                                                | COD                                                  | PIES                                                 | Ă                               |        |        |       | PREŢ                                                                        |
| 0281<br>0471<br>1401<br>1411<br>1412<br>1427<br>1428 |             | BARA P<br>CAPOTA<br>PARBRI<br>SET AD<br>MAT IZ<br>SUP OR<br>SUP OR | ROTECTII<br>MOTOR<br>Z<br>EZIV PAH<br>OL SUPL<br>NAM ST 1<br>NAM DR 1 | E FATA<br>RBRIZ<br>PARBR<br>PARBRIZ<br>PARBRIZ | 1 48<br>1 46<br>1 82<br>1 74<br>1 74<br>1 51<br>1 51 | 8 73<br>9 59<br>1 60<br>9 32<br>9 32<br>8 67<br>9 84 | 6<br>2<br>5<br>4<br>5<br>8<br>1 |        |        |       | 2088.920<br>1631.810<br>2270.280<br>145.260<br>73.370<br>121.960<br>122.990 |
| 1429<br>1430                                         |             | ORNAME<br>ORNAME                                                   | NT ST PA<br>NT DR PA                                                  | ARBRIZ<br>ARBRIZ                               | 1 50<br>1 50                                         | 626<br>626                                           | 5<br>4                          |        |        |       | 124.52U<br>124.52U                                                          |

Fig.5

<sup>&</sup>lt;sup>1</sup> Functie interactiva. Poate sa nu fie inclusa in toate pachetele de servicii Audatex

In cazul in care acestea se utilizeaza din stoc propriu (ex.: adeziv parbriz) sau piese ce pot fi reutilizate, nu este nevoie sa fie incluse mai departe in procesul de Calcul Alternativ, respectiv comandate prin platforma si trebuie eliminate prin una din urmatoarele proceduri:

#### a) Detalii operatie

Utilizatorul va selecta piesa principala ce a generat piesele suplimentare si in modulul Detalii operatie va deselecta piesele nedorite (Fig.6)

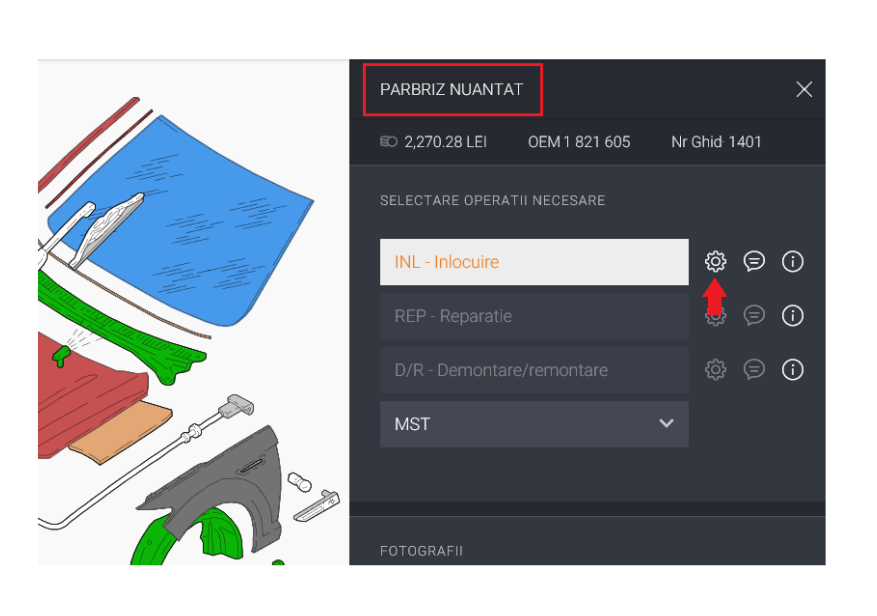

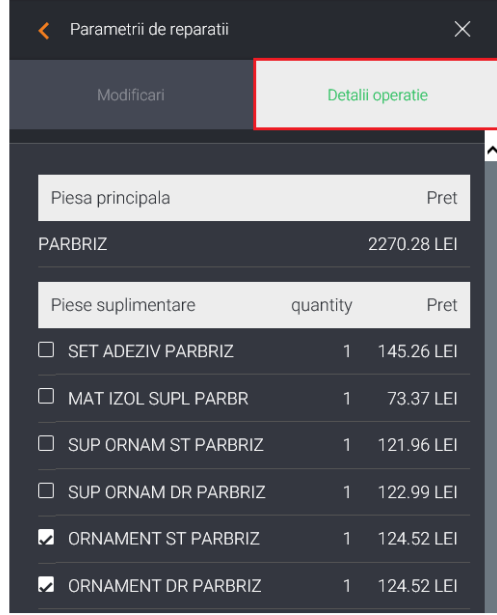

Fig.6

#### In acest mod, in calculatie piesele respective vor figura cu denumire si cod de piesa dar fara pret (Fig.7).

| PIESE   |                      | PREŢ VALABIL DIN: 3 | 14.07.2018 |
|---------|----------------------|---------------------|------------|
| NR.GHID | DESCRIERE            | COD PIESĂ           | PREŢ       |
| 0281    | BARA PROTECTIE FATA  | 1 488 736           | 2088.920   |
| 0471    | CAPOTA MOTOR         | 1 469 592           | 1631.81U   |
| 1401    | PARBRIZ              | 1 821 605           | 2270.28U   |
| 1411    | SET ADEZIV PARBRIZ   | 1 749 324           |            |
| 1412    | MAT IZOL SUPL PARBR  | 1 749 325           |            |
| 1427    | SUP ORNAM ST PARBRIZ | 1 518 678           |            |
| 1428    | SUP ORNAM DR PARBRIZ | 1 519 841           |            |
| 1429    | ORNAMENT ST PARBRIZ  | 1 506 265           | 124.52U    |
| 1430    | ORNAMENT DR PARBRIZ  | 1 506 264           | 124.52U    |
|         |                      |                     |            |

Fig.7

Sistemul nu va genera ulterior variante alternative si comanda la furnizori in cazul acestor piese/materiale.

#### b) Modificare pret piesa

Se identifica piesa selectata suplimentar in zona grafica si utilizand una din optiunule de modificare pret BM (modificare pret cu pastrarea codului in calculatie) sau CM (modificare pret cu stergerea codului in calculatie), introduce pretul 0 (Fig.8)

| SET ADEZIV PARBRIZ                      | Parametrii de reparatii                            | ×              |
|-----------------------------------------|----------------------------------------------------|----------------|
| © 145.26 LEI 0EM 1 749 324 Nr Ghid 1411 | Modificari Detalii oper                            |                |
| SELECTARE OPERATII NECESARE             | NPV Nou pentru vechi O Manopera fixa 10UL/or       | a ()           |
| MST V                                   | %                                                  | UL             |
|                                         | BM Modificare pret piesa O CM Modificare pret pies | sa (j          |
| FOTOGRAFII                              | IM Modificare manopera 0                           |                |
| Incarca fotografii 🕣                    | LEI                                                |                |
|                                         | TM Modificare 0M                                   | tare din lista |
|                                         | Cod submodel                                       |                |
|                                         |                                                    |                |
|                                         | sterge toate operatiile                            |                |
|                                         | ок                                                 |                |

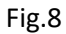

Pentru identificarea rapida in zona grafica se poate utiliza functia Cautare, introducand numarul de ghid sau denumirea piesei din calculatia Audatex (Fig.9)

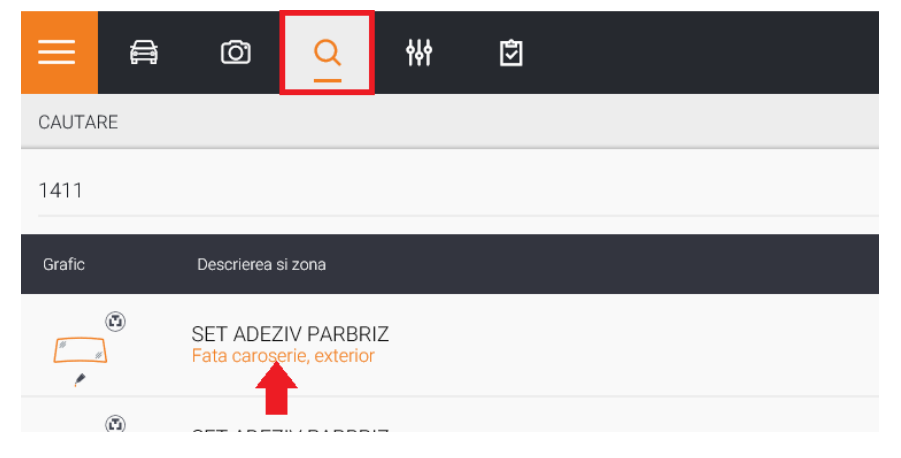

Fig.9

#### c) Intrare de corectie

Anumite piese, generate automat in calculatie, nu au reprezentare grafica, in consecinta nu pot fi identificate in zona grafica si anulate prin metodele prezentate anterior.

In cazul acestora se utilizeaza functia Adauga intrare de corectie, utilizand numarul de ghid (Fig.10)

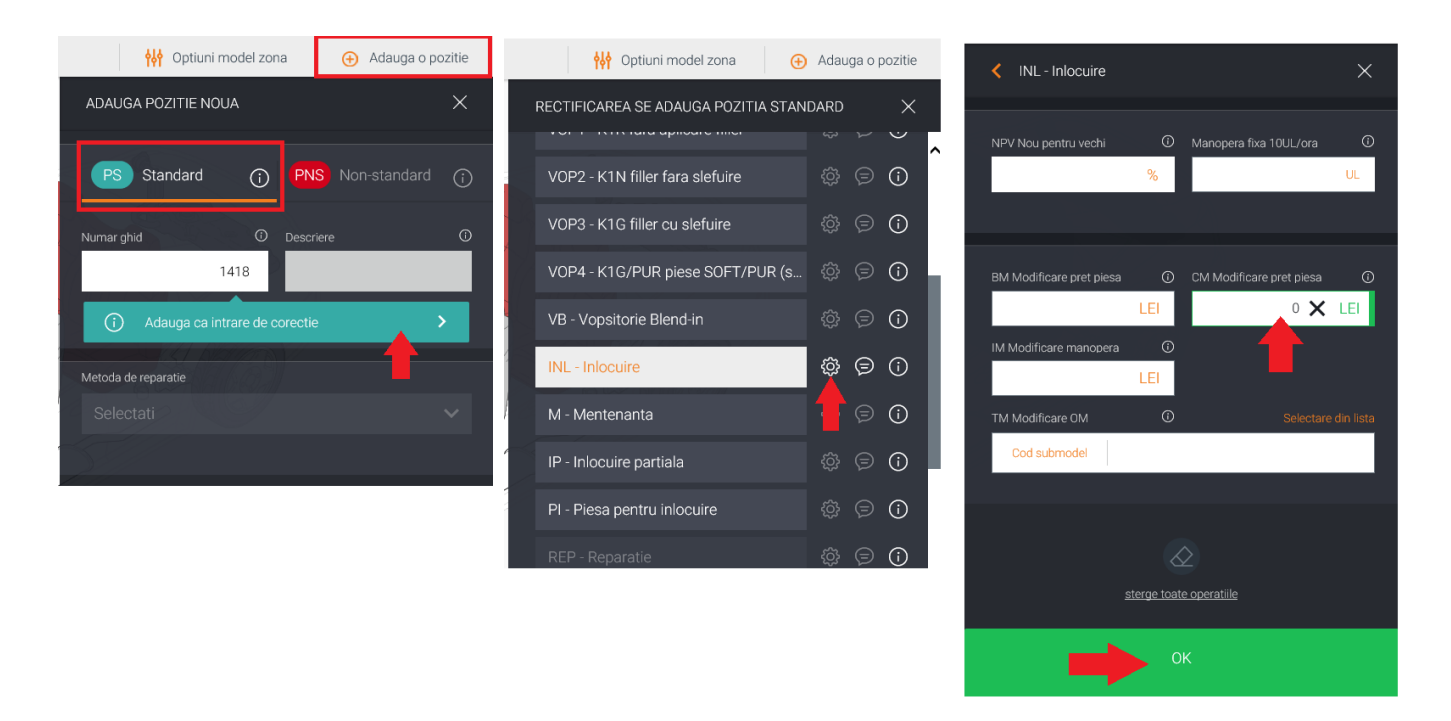

Fig.10

#### 4. Optiuni de calcul

In sectiunea Optiuni de calcul, utilizatorul actioneaza butonul Calculare alternativa (Fig.11)

| Dosar              | Opțiuni de calcul              |                                             |              |
|--------------------|--------------------------------|---------------------------------------------|--------------|
| Corespor           | dența Opțiuni de calcul        |                                             |              |
|                    | Titlu calculație               | Repair Calculation + number                 | ~            |
| Uate acci          | Cod text                       | Text lung în calculație                     | ~            |
| Descriere<br>Daună | Bază de calcul durată manoperă | Imprimare durate manoperă cf. producător    | ~            |
| Descriere          | Calculație geam                | Calculație geam cu prețuri                  | ~            |
| Avarii             | Cod preț unități de lucru      | Imprimare unități lucru și prețuri manoperă | ~            |
| Constata           | e Monedă                       | RON                                         | ~            |
| (dentifica         | e Limbă                        | Română                                      | $\checkmark$ |
| Vehicul            | Pret piesă                     | Activare                                    | ~            |
| Date Vehi          | cul Prețuri manoperă           | Activare                                    | ~            |
| 8 Proprieta        | Prețuri vopsitorie             | Activare                                    | ~            |
| vehicul            | Pagină de control              | Listă de verificare                         | ~            |
| 🐣 Preț man         | Ordine imprimare în deviz      | Manoperă, vopsitorie, piese de schimb       | ~            |
| T Detalii da       | Copertă                        | Copertă cu date tehnice                     | ~            |
|                    | TVA                            | Cu TVA                                      | ~            |
| calcul             | Calculare                      | Calculare alternativă                       |              |
| Rezultat           |                                |                                             |              |
| calculație         |                                | T                                           |              |
| Ataşamer           | nie<br>nii                     |                                             |              |

#### 5. Ecranul de decizie

In baza codurilor originale obtinute conform identificarii modelului sistemul afiseaza furnizorii calificati pentru fiecare piesa inlocuita anterior (Fig.12).

| ative parts                                           |                                                                                                    |              |                                                                                       |          |         |                       |                                                            |  |  |  |
|-------------------------------------------------------|----------------------------------------------------------------------------------------------------|--------------|---------------------------------------------------------------------------------------|----------|---------|-----------------------|------------------------------------------------------------|--|--|--|
| ite                                                   |                                                                                                    |              |                                                                                       |          |         |                       |                                                            |  |  |  |
| al OE<br>al alternativă<br>anomili<br>ducător<br>nedă | 5780.13 Economii<br>1982.01 Economii<br>65.77%, Tstal alternativà<br>Ford [02] Model<br>RON Versiunea bazel de date |              | 3808.12<br>34.23%<br>Mondeo III (BA7) Sedan'5 ugi/Turnier (05/07-) [81]<br>RO20180815 |          |         |                       |                                                            |  |  |  |
| ese                                                   |                                                                                                    |              |                                                                                       |          | -       |                       | Furnizori                                                  |  |  |  |
|                                                       |                                                                                                    |              |                                                                                       |          | UŞU     |                       | EUROESTCAR S.R.L.                                          |  |  |  |
| Cod piesă                                             | Descriere                                                                                                    | Producător   | Furnizor                                                                              | Calitate | Pret    | imp livrare ( Economi | ATP Exodus S.R.L.                                          |  |  |  |
| 1 483 885                                             | BARA PROTECTIE FATA<br>RADA FATA FADA SENZODI DADCADE SI FADA                                                       |              |                                                                                       | OE       | 1742.78 |                       | AUTONET S.R.L.                                             |  |  |  |
| 1483885OE                                             | SPALATOR FAR - O.E.<br>BADA FATA ODUNDUITA FADA SDALATOD/ STEDOATOD                                                 | Ford         | AUTOTOTAL S.R.L.                                                                      | 0        | 558.56  | 1 1184.22             | AUTOTOTAL S.R.L.                                           |  |  |  |
| 1483885700014                                         | FAR                                                                                                    | Ford         | AUGSBURG S.R.L.                                                                       | 0        | 635.67  | 1 1107.11             | MATEROM S.R.L.                                             |  |  |  |
| FD1101001                                             | BARA FATA GRUNDUITA PRODUCATOR PRASCO                                                                               | Prasco       | AUGSBURG S.R.L.                                                                       | LC       | 150.62  | 1 1592.16             |                                                            |  |  |  |
| FD1101001                                             | STOSSFAENGER VO FUER FORD                                                                                           | Prasco       | MATEROM S.R.L.                                                                        | LC       | 222.79  | 5 1519.99             |                                                            |  |  |  |
| 1881574                                               | BARA FATA REV + SF                                                                                                  | Van Wezel    | MATEROM S.R.L.                                                                        | L        | 115.37  | 1 1627.41             |                                                            |  |  |  |
| 321907                                                | BUMPER FRONT                                                                                                    | Polcar       | DLA_PIESE S.R.L.                                                                      | L        | 121.14  | 1 1621.64             |                                                            |  |  |  |
| 169 592                                               | CAPOTA MOTOR                                                                                                    |              |                                                                                       | OE       | 1631.81 |                       | Calități                                                   |  |  |  |
| 1469592OE                                             | CAPOTA MOTOR - O.E.                                                                                                 | Ford         | AUTOTOTAL S.R.L.                                                                      | 0        | 463.11  | 1 1168.70             | <b>Z</b> 0                                                 |  |  |  |
| 1469592700014                                         | CAPOTA MOTOR                                                                                                    | Ford         | AUGSBURG S.R.L.                                                                       | 0        | 562.76  | 1 1069.05             | CEM                                                        |  |  |  |
| FD1103100                                             | MOTORHAUBE ZERTIFIZIERT                                                                                             | Prasco       | MATEROM S.R.L.                                                                        | LC       | 440.42  | 5 1191.39             | en LC<br>€ L                                               |  |  |  |
| FD1103100                                             | CAPOTA MOTOR                                                                                                    | Prasco       | AUTONET S.R.L.                                                                        | LC       | 518.50  | 4 1113.31             |                                                            |  |  |  |
| 321903JUA                                             | BONNET - DAMAGED                                                                                                    | Polcar       | DLA_PIESE S.R.L.                                                                      | L        | 184.15  | 5 1447.66             |                                                            |  |  |  |
| 2556280C                                              | CAPOTA MOTOR MONDEO 02.07-                                                                                          | Autototal    | AUTOTOTAL S.R.L.                                                                      | L        | 292.99  | 1 1338.82             |                                                            |  |  |  |
| 821 605                                               | PARBRIZ                                                                                                    |              |                                                                                       | OE       | 2270.28 |                       |                                                            |  |  |  |
| FO1821605                                             | PARBRIZ VERDE CU SENZOR                                                                                             | Ford         | AUTONET S.R.L.                                                                        | 0        | 866.47  | 4 1403.81             | Reguli                                                     |  |  |  |
| 821605                                                | F0-WINDSCHUTZSCH.                                                                                                   | Ford         | MATEROM S.R.L.                                                                        | 0        | 919.97  | 5 1350.31             | Offet and hus and                                          |  |  |  |
| 400009461                                             | FRONTSCHEIBE FUER FORD                                                                                              | Pilkington   | MATEROM S.R.L.                                                                        | OEM      | 536.02  | 5 1734.26             | <ul> <li>Cea mai bună calitate</li> </ul>                  |  |  |  |
| 402851101SG                                           | PARBRIZ VERDE CU SENZOR                                                                                             | Saint-Gobain | AUTONET S.R.L.                                                                        | OEM      | 601.59  | 4 1668.69             | OCel mai apropiat pret med                                 |  |  |  |
| 49 324                                                | SET ADEZIV PARBRIZ                                                                                                  |              |                                                                                       | OE       | 145.26  |                       |                                                            |  |  |  |
| F01749324                                             | SATZ - SCHEIBENKLEBER                                                                                               | Ford         | AUTONET S.R.L.                                                                        | 0        | 93.87   | 4 51.39               |                                                            |  |  |  |
| 1749324                                               | PIESA FORD                                                                                                    | Ford         | EUROESTCAR S.R.L.                                                                     | 0        | 97.85   | 4 47.41               |                                                            |  |  |  |
|                                                       |                                                                                                    |              |                                                                                       |          |         |                       | Timp de livrare <= 99 Utilizare piese selectate a Aplicare |  |  |  |

Fig.12

Pentru fiecare cod original din Audatex (OE), in lista de preturi a furnizorului pot exista pana la 4 coduri de piesa alternative in functie de calitatea piesei.

Astfel, calculatia alternativa Audatex poate propune utilizatorului selectarea uneia din urmatoarele variante de piesa disponibila la furnizori:

- Calitate "O"-piesa originala (are acelasi cod cu cel din Audatex)
- Calitate "OEM"-piesa de prim montaj (ex. Bosch, Pilkington, Mahle, Delphi, TRW)
- Calitate "LC"- piesa de licenta certificata (ex. Thatcham, Centro Zaragosa)
- Calitate "L"-piesa de licenta (ex. RAR, TÜV)

Corectitudinea asocierii codurilor alternative la codul OE Audatex este obligatia furnizorului partener.

Daca pretul furnizorilor este mai mare decat pretul OE (importator oficial) sistemul nu afiseaza nicio varianta alternativa.

Aceste piese se vor comanda direct la furnizorii proprii, obtinand in prealabil acceptul asiguratorului partener in baza unor oferte de pret.

| Furnizori                                                                                                    |
|----------------------------------------------------------------------------------------------------|
| <ul> <li>EUROESTCAR S.R.L.</li> <li>ATP Exodus S.R.L.</li> <li>AUGSBURG S.R.L.</li> <li>AUTONET S.R.L.</li> <li>AUTOTOTAL S.R.L.</li> <li>DLACTIV S.R.L.</li> <li>MATEROM S.R.L.</li> </ul> |
| Calități                                                                                                    |
| ♥ O<br>♥ OEM<br>♥ LC<br>♥ L                                                                                                    |
| Reguli                                                                                                    |
| OCel mai bun preţ<br>●Cea mai bună calitate<br>OCel mai apropiat preţ mediu                                                                                                    |
| Timp de livrare <= 99                                                                                                    |
| Utilizare piese selectate anterior                                                                                                    |
| Aplicare                                                                                                    |

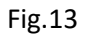

In cazul existentei mai multor variante de pret si calitate sistemul alege implicit in functie de una din urmatoarele reguli prestabilite:

Cea mai buna calitate

Sistemul selecteaza piesa cu pretul cel mai mic pentru cea mai buna calitate disponibila

• Cel mai bun pret

Sistemul selecteaza piesa cu cel mai mic pret indiferent de calitatile disponibile

• Cel mai apropiat pret mediu

Sistemul selecteaza piesa cu pretul cel mai apropiat de media preturilor disponibile, indiferent de calitate

Utilizatorul are posibilitatea de a modifica selectand individual piesele in functie de preferinte (calitate, pret sau furnizor) sau poate aplica filtre pentru intreaga selectie din partea dreapta a ecranului de decizie.

Orice modificare a uneia din regulile prestabilite, funizori sau calitati de piesa trebuie urmata de actionarea butonului Aplicare (Fig.13)

In partea superioara a ecranului (Fig.14) este evidentiata economia ce reprezinta diferenta intre totalul pieselor din baza de date Audatex (importator oficial) si totalul pieselor alternative (furnizori independenti).

| Total OE         5790.13           Total alternativă         1982.01         Economii         3808.12           Economii         65.77%         Total alternativă         34.23%           Producător         Ford 1021         Model         Mondeo III (BA7) Sec |                                  |
|----------------------------------------------------------------------------------------------------|----------------------------------|
| Monedă RON Versiunea bazei de date RO20180815                                                                                                    | ıdan/5 uşi/Turnier (05/07-) [81] |

Fig.14

In anumite conventii reparatorul partener poate avea dreptul la o bonificatie (Taxa de manipulare) reprezentand un anumit procent din economia rezultata.

#### 6. Rezultat calculatie

Dupa selectarea pieselor in ecranul de decizie, utilizatorul actioneaza butonul **I** rezultand calculatia alternativa.

Aceasta este evidentiata cu simbolul \*.

De asemenea preturile alternative, indiferent de calitatea selectata anterior, sunt insotite de litera I (Fig.15).

Calculatia alternativa, este insotita intotdeauna de o calculatie Audatex cu preturi piese originale furnizate de catre importatorul oficial.

| Total prese<br>0.09<br>5.995.93<br>2.021.65 | Total vopsitorie<br>1.779,79<br>1.395,03<br>1.395,03 | Namere ghid<br>17/0<br>8/5 | POF |
|---------------------------------------------|------------------------------------------------------|----------------------------|-----|
| Total piese<br>0,00<br>5,905,93<br>2,021,65 | Total vopilitite<br>1.779,79<br>1.305,03<br>1.305,03 | Numere ghid<br>1770<br>8/5 | PDF |
| Total piese<br>0,00<br>5 905,93<br>2 021,65 | Total vopsilorie<br>1.779,79<br>1.306,03<br>1.395,03 | Numere ghid<br>17/0<br>8/5 | POF |
| Total piese<br>0,00<br>5.905,93<br>2.021,65 | Total vopsitorie<br>1.779,79<br>1.395,03<br>1.395,03 | Numere ghid<br>17/0<br>8/5 | PDF |
| 0,00<br>5.905,93<br>2.021,65                | 1.779,79<br>1.395,03<br>1.395,03                     | 17/0                       | 1   |
| 5.905,93<br>2.021,65                        | 1.395,03                                             | 8/5                        | -   |
| 2.021,65                                    | 1.395,03                                             |                            | 12  |
|                                             |                                                      | 9/9                        | 1   |
|                                             |                                                      |                            |     |
|                                             |                                                      |                            |     |
|                                             |                                                      |                            |     |
|                                             |                                                      |                            |     |
|                                             |                                                      |                            |     |
|                                             |                                                      |                            |     |
|                                             |                                                      |                            |     |
|                                             |                                                      |                            |     |

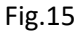

## 7. Achizitie

In sectiunea Achizitie, se pot vizualiza piesele si furnziorii selectati. In aceasta zona pot fi eliminate din procesul de comanda anumite piese.

In cazul pieselor pentru care nu a fost gasita nici o variant la furnizori, furnizorul piesei este definit reparatorul partener.

Este obligatoriu ca pentru pasii urmatori sa fie bifata calculatia care contine piesele alternative (Fig.16).

In continuare, pentru finalizarea comenzii se urmeaza pasii conform Fig.16, 17 si 18

| 00       | Dosar                  | Achiziție                                                       |                                                                        |                    |                     |              |                                                                     |                                                      |              | 1 🏂              |
|----------|------------------------|-----------------------------------------------------------------|------------------------------------------------------------------------|--------------------|---------------------|--------------|---------------------------------------------------------------------|------------------------------------------------------|--------------|------------------|
|          | Corespondență          | Modul achiziție                                                 |                                                                        |                    |                     |              |                                                                     |                                                      |              |                  |
| <u>ለ</u> | Date accident          | Furnizori           Nume furnizor           F. AUTOTOTAL S.R.L. | Număr de telefon pe<br>021.317.59.09                                   | rsoană de contact_ |                     |              | Fax persoană de contact                                             | E-mail persoană de contact<br>originale@autototal.ro |              |                  |
|          | Daună                  | Partener S.R.L. Rol Repara                                      | tor 031.222.2222                                                       |                    |                     |              |                                                                     | office@partener.ro                                   |              |                  |
|          | Descriere<br>Avarii    | Nr. dosar Descriere n                                           | nodel                                                                  |                    | Numar inmatriculare |              | Calculație<br>Dată Nume Total general Total reparații Numere de ghi |                                                      |              |                  |
| P        | Constatare             | 576561 Ford, Mond                                               | leo III (BA7) Sedan/5 uşi/Turnier<br>Ieo III (BA7) Sedan/5 uşi/Turnier | (05/07-)           |                     |              | 01/08/18 14:17 01/08/18 14:17 2122.79 2122.79 17 / 0                |                                                      |              |                  |
|          | Identificare           | ✓ 576561 Ford, Mond                                             | leo III (BA7) Sedan/5 uşi/Turnier                                      | (05/07-)           |                     |              | 11/09/18 13:02 11/09/18 13:02 3638.68 3638.68 9 / 9                 |                                                      |              |                  |
| 0        | venicul                | Import Piese                                                    |                                                                        |                    |                     |              | $\sim$ $\checkmark$                                                 |                                                      |              |                  |
| -        | Date Vehicul           | Comenzi                                                         | Nr. ghid                                                               | Cod piesă          | Cont registru       |              | Descriere                                                           | Cantitate                                            | Pret/Unitate | Valoare          |
| ۵        | Proprietar<br>vehicul  | F. AUTOTOTAL                                                    | 0281                                                                   | 1483885OE          | Piese               | ~            | BARA PROTECTIE FATA                                                 | 1,00                                                 | 558,56       | 558,56           |
| Σ        | Preț manoperă          | F. AUTOTOTAL                                                    | 0471                                                                   | 1469592OE          | Piese               | $\sim$       | CAPOTA MOTOR                                                        | 1,00                                                 | 463,11       | 463,11           |
| ٢        | Detalii daună          | F. AUTONET S.F                                                  | 1401                                                                   | FO1821605          | Piese               | $\checkmark$ | PARBRIZ                                                             | 1,00                                                 | 866,47       | 866,47           |
|          |                        | F. AUTONET S.F                                                  | 1411                                                                   | FO1749324          | Piese               | $\checkmark$ | SET ADEZIV PARBRIZ                                                  | 1,00                                                 | 93,87        | 93,87            |
|          | calcul                 | Partener S.R.                                                   | 1412                                                                   | 1 749 325          | Piese               | $\checkmark$ | MAT IZOL SUPL PARBR                                                 | 1,00                                                 | 0,00         | 0,00             |
| P        | Rezultat<br>calculatie | Partener S.R.                                                   | 1427                                                                   | 1 518 678          | Piese               | $\checkmark$ | SUP ORNAM ST PARBRIZ                                                | 1,00                                                 | 0,00         | 0,00             |
| Ø        | Atasamente             | Partener S.R.                                                   | 1428                                                                   | 1 519 841          | Piese               | $\checkmark$ | SUP ORNAM DR PARBRIZ                                                | 1,00                                                 | 0,00         | 0,00             |
| -        | pe categorii           | Partener S.R.                                                   | 1429                                                                   | 1 506 265          | Piese               | $\checkmark$ | ORNAMENT ST PARBRIZ                                                 | 1,00                                                 | 0,00         | 0,00             |
| •        | Achiziție              | Partener S.R.                                                   | 1430                                                                   | 1 506 264          | Piese               | $\checkmark$ | ORNAMENT DR PARBRIZ                                                 | 1,00                                                 | 0,00         | 0,00             |
|          | Acțiuni                | ×                                                               |                                                                        |                    |                     |              |                                                                     |                                                      | Total:       | 1.982,01         |
|          |                        |                                                                 |                                                                        |                    |                     |              |                                                                     |                                                      | Ger          | ierare achiziții |

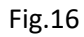

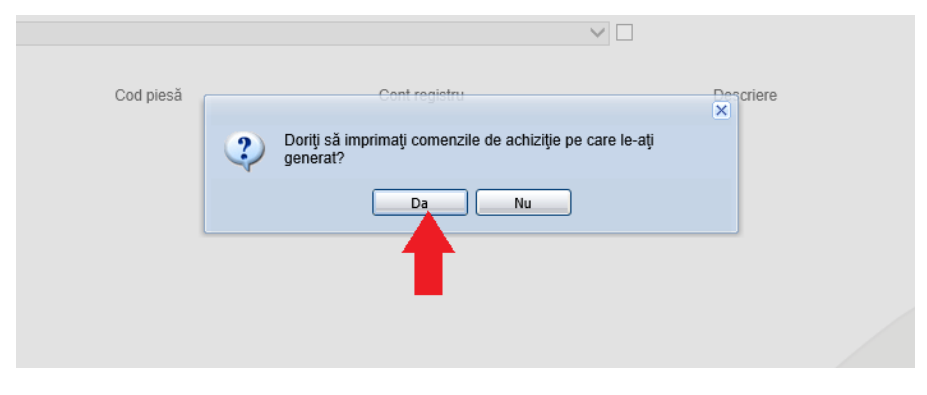

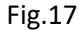

Actionand butonul Trimitere catre furnizor(i) (Fig.18), sistemul transmite comanda de piese in mod automat catre furnizorii, defalcat pentru fiecare cu piesele pentru care s-a calificat.

Daca sunt necesare anumite mentiuni sau solicitari, acestea se pot introduce in campul Comentariu.

Pentru parteneriatele cu asiguratorii care achita piesele direct la furnizor, in campul Comentariu se introduc datele proprietarului, necesare emiterii facturii.

| Modul de achiziție                                                                                                    |
|----------------------------------------------------------------------------------------------------|
| Furnizor: F. AUTONET S.R.L., 0261-807969, daune.asigurator@autonet.ro<br>Dosar: 576561, Ford, Mondeo III (BA7) Sedan/5 uşi/Turnier (05/07-),<br>Elemente: 2      |
| Comentariu                                                                                                    |
| Adresa reparator, temen livrare etc                                                                                                    |
| Furnizor: F. AUTOTOTAL S.R.L., 021.317.59.09, originale@autototal.ro<br>Dosar: 576561, Ford, Mondeo III (BA7) Sedan/5 uşi/Turnier (05/07-),<br>Elemente: 2       |
| Comentariu                                                                                                    |
| Adresa reparator, temen livrare etc                                                                                                    |
| Furnizor: Partener S.R.L., Rol Reparator, 031.222.2222, office@partener.ro<br>Dosar: 576561, Ford, Mondeo III (BA7) Sedan/5 uşi/Turnier (05/07-),<br>Elemente: 5 |
| Adresa reparator, temen livrare etc                                                                                                    |
| Trimitere către furnizor(i) Vizualizare și Imprimare Revocare                                                                                                    |

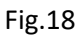

Transmiterea comenzii de piese se face catre o adresa de e-mail a furnizorului, definita in sistem pentru fiecare proces sau asigurator in parte.

Ca si expeditor al mesajului, sistemul utilizeaza adresa de e-mail a reparatorului definita contul Audatex. Un eventual raspuns sau solicitare a furnizorului se va regasi in aceasta casuta de e-mail.

Reparatorul poate solicita catre Audatex definirea unei anumite adrese de e-mail pe unul sau toate conturile Audatex disponibile.

Toate comenzile transmise se vor regasi in format pdf in sectiunea Atasamente pe catergorii (Fig.19), defalcat pentru fiecare furnizor.

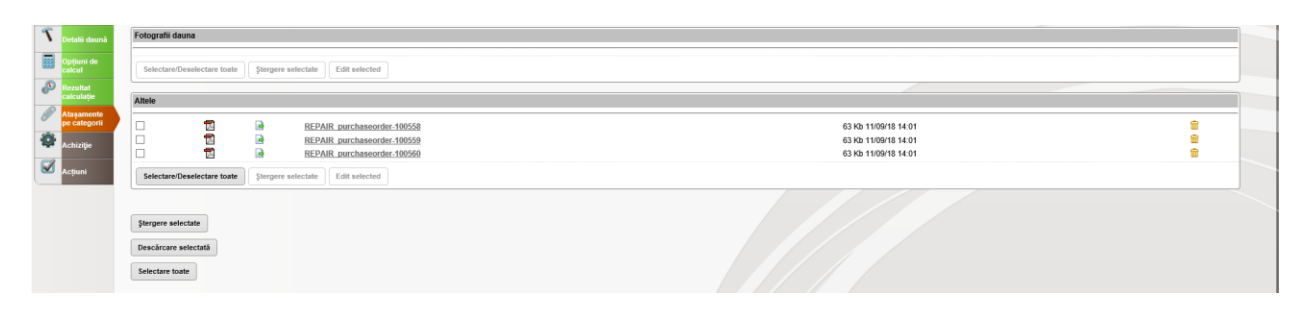

Fig.19

#### De asemenea confirmarea transmiterii se inregistreaza in sectiunea Dosar (Fig.20)

|                                                                    | osar                                                                        | Dosar Asigurator                                                                                                    |                                                     |                 |                                           |                                                                    |                                                                                             |
|--------------------------------------------------------------------|-----------------------------------------------------------------------------|----------------------------------------------------------------------------------------------------|-----------------------------------------------------|-----------------|-------------------------------------------|--------------------------------------------------------------------|---------------------------------------------------------------------------------------------|
| As                                                                 | sigurator                                                                   |                                                                                                    |                                                     |                 |                                           |                                                                    |                                                                                             |
| <b>C</b> •                                                         | respondență                                                                 | Date dosar                                                                                                    |                                                     |                 |                                           |                                                                    |                                                                                             |
| 🔬 Da                                                               | te accident                                                                 | Numär Dosar Daunä                                                                                                    | 576561                                              |                 | Stare dosar                               | Deschis                                                            |                                                                                             |
| നി രം                                                              | scriere                                                                     | Create de                                                                                                    | ul25                                                |                 | Creat la                                  | 01.08.2018 14:10                                                   |                                                                                             |
| Da                                                                 | ună                                                                         | Numär Dosar tert                                                                                                    | nortones 1                                          |                 | D-13 - 19                                 | 12 09 2018 13:54                                                   |                                                                                             |
| De De                                                              | scriere                                                                     | Autor ultima modificare                                                                                                    | partener_1                                          |                 | Data utuma modificare                     | 12.03.2010 13.34                                                   |                                                                                             |
|                                                                    |                                                                             |                                                                                                    |                                                     |                 |                                           |                                                                    |                                                                                             |
| AV                                                                 | arii                                                                        | Jurnal - Prezentare modificări                                                                                                    |                                                     |                 |                                           |                                                                    |                                                                                             |
| АV.<br>Со                                                          | arii<br>Instatare                                                           | Jurnal - Prezentare modificări                                                                                                    |                                                     |                 |                                           |                                                                    |                                                                                             |
| AV/                                                                | arii<br>Instatare                                                           | Jurnal - Prezentare modificări                                                                                                    |                                                     | Stare eveniment | Stare                                     | Utilizator                                                         | Dată și oră                                                                                 |
| Co<br>Co<br>Co<br>Vel                                              | arii<br>vnstatare<br>entificare<br>hicul                                    | Jurnal - Prezentare modificări<br>Notă<br>Oferta piese fumize <mark>r</mark> a fost trimisa c <mark>atre fumizor.(F.</mark><br>S.R.L.)                                                                                                    | AUTONET                                             | Stare eveniment | Stare<br>Creat                            | Utilizator<br>cars.inv_1                                           | Dată și oră<br>11.09.2018 14:53                                                             |
| Co<br>Co<br>Co<br>Co<br>Co                                         | arii<br>mstatare<br>entificare<br>hicul                                     | Jurnal - Prezentare modificări<br>Notă<br>Oferta piese funicar a fost trimisa detre funicor (F.<br>S.R.L.)<br>Oferta piese funicar a fost creată.(F. AUTONET S.                                                                                                    | AUTONET<br>R.L.]                                    | Stare eveniment | Stare<br>Creat<br>Creat                   | Utilizator<br>cars.inv_1<br>cars.inv_1                             | Dată și oră<br>11.09.2018 14:53<br>11.09.2018 14:53                                         |
|                                                                    | arii<br>Instatare<br>Intificare<br>hicul<br>Ite Vehicul                     | Jurnal - Prezentare modificări<br>Notă<br>Cieta piese lumizer a fost timisa date funizor (F<br>S.R.L)<br>Oferta piese funizor a fost timisa cate funizor F.<br>Oferta piese funizor a fost timisa cate funizor F.<br>INTERNATIONAL IMPEX S.R.L]                                                                    | AUTONET<br>R.L.]<br>AUGSBURG                        | Stare eveniment | Stare<br>Creat<br>Creat<br>Creat          | Utilizator<br>cars.inv_1<br>cars.inv_1<br>cars.inv_1               | Datà și oră<br>11.09.2018 14:53<br>11.09.2018 14:53<br>11.09.2018 14:31                     |
| Avi<br>Co<br>Co<br>Co<br>Ide<br>Vel<br>Ca<br>Da<br>Ca<br>Co<br>Vel | arii<br>Instatare<br>Intificare<br>hicul<br>te Vehicul<br>oprietar<br>hicul | Jurnal - Prezentare modificări<br>Notă<br>Cifeta piese lumizer a fost timica date funizor (F.<br>S.R.L.)<br>Oferta piese lumizor a fost timisa cate funizor F.<br>Oferta piese funizor a fost timisa cate funizor (F.<br>INTERNATIONAL IMPEX S.R.L.]<br>Oferta piese funizor a fost creată (F. AUGSBURG<br>S.R.L.) | AUTONET<br>R.L.]<br>AUGSBURG<br>INTERNATIONAL IMPEX | Stare eveniment | Stare<br>Creat<br>Creat<br>Creat<br>Creat | Utilizator<br>cars.inv_1<br>cars.inv_1<br>cars.inv_1<br>cars.inv_1 | Dată și oră<br>11.09.2018 14.53<br>11.09.2018 14.53<br>11.09.2018 14.53<br>11.09.2018 14.31 |

Fig.20

#### 8. Schimbarea furnizorului

In cazul in care, dupa transmiterea comenzilor de piese, un anumit furnizor selectat nu mai poate furniza una sau mai multe piese pentru care s-a calificat initial, se repeta procesul descris anterior, incepand cu Capitolul 4 - Optiuni de calcul.

La fiecare accesare a ecranului de decizie, sistemul aplica regulile de selectie predefinite pentru toate piesele selectate. In cazul in care anterior utilizatorul a optat pentru alta calitate sau furnizor, in prealabil va bifa optiunea "Utilizare piese selectate anterior" urmat de actionarea butonului Aplicare (Fig.21).

In ecranul de decizie se va alege un alt furnizor disponibil pentru piesa/piesele refuzate de catre furnizorul selectat initial (Fig.21).

In cazul in care pentru aceste piese nu mai exista nici un furnizor calificat sau nu mai exista disponibila o alta varianta pentru acceasi calitate, reparatorul comanda direct la furnizorii proprii, obtinand in prealabil acceptul asiguratorului partener in baza unor oferte de pret.

| Descriere                         |                                                                                                    |                                                                                                    |                                                                                                    |                                                                                                    |                                                                                                    |                                                                                                    |
|-----------------------------------|----------------------------------------------------------------------------------------------------|----------------------------------------------------------------------------------------------------|----------------------------------------------------------------------------------------------------|----------------------------------------------------------------------------------------------------|----------------------------------------------------------------------------------------------------|----------------------------------------------------------------------------------------------------|
| 0000000                           | Producător                                                                                                    | Furnizor                                                                                                    | Calitate                                                                                                    | Preţ Tim                                                                                                    | p livrare ( Economi                                                                                                    | Cel mai bun preţ                                                                                                    |
| PROTECTIE FATA                    |                                                                                                    |                                                                                                    | OE                                                                                                    | 1742.78                                                                                                    |                                                                                                    | OCel mai apropiat pret n                                                                                                    |
| FATA FARA SENZORI PARCARE SI FARA | Ford                                                                                                    | AUTOTOTAL S.R.L.                                                                                                    | 0                                                                                                    | 558.56                                                                                                    | 1 1184.22                                                                                                    |                                                                                                    |
| FATA GRUNDUITA FARA SPALATOR/     | Ford                                                                                                    | AUGSBURG S.R.L.                                                                                                    | 0                                                                                                    | 635.67                                                                                                    | 1 1107.11                                                                                                    |                                                                                                    |
| FATA GRUNDUITA PRODUCATOR PRASCO  | Prasco                                                                                                    | AUGSBURG S.R.L                                                                                                    | LC                                                                                                    | 150.62                                                                                                    | 1 1592.16                                                                                                    |                                                                                                    |
| SFAENGER VO FUER FORD             | Prasco                                                                                                    | MATEROM S.R.L.                                                                                                    | LC                                                                                                    | 222.79                                                                                                    | 5 1519.99                                                                                                    |                                                                                                    |
| FATA REV + SF                     | Van Wezel                                                                                                    | MATEROM S.R.L.                                                                                                    | L                                                                                                    | 115.37                                                                                                    | 1 1627.41                                                                                                    |                                                                                                    |
| ER FRONT                          | Polcar                                                                                                    | DLA_PIESE S.R.L.                                                                                                    | L                                                                                                    | 121.14                                                                                                    | 1 1621.64                                                                                                    |                                                                                                    |
| TA MOTOR                          |                                                                                                    |                                                                                                    | OE                                                                                                    | 1631.81                                                                                                    |                                                                                                    |                                                                                                    |
| TA MOTOR - O.E.                   | Ford                                                                                                    | AUTOTOTAL S.R.L.                                                                                                    | 0                                                                                                    | 463.11                                                                                                    | 1 1168.70                                                                                                    | Timp de livrare <= 99                                                                                                    |
|                                   |                                                                                                    |                                                                                                    |                                                                                                    |                                                                                                    |                                                                                                    |                                                                                                    |
|                                   |                                                                                                    |                                                                                                    |                                                                                                    |                                                                                                    |                                                                                                    | Utilizare piese selecta                                                                                                    |
|                                   |                                                                                                    |                                                                                                    |                                                                                                    |                                                                                                    |                                                                                                    | A-Harry                                                                                                    |
|                                   |                                                                                                    |                                                                                                    |                                                                                                    |                                                                                                    |                                                                                                    | Aplicare                                                                                                    |
|                                   |                                                                                                    |                                                                                                    |                                                                                                    |                                                                                                    |                                                                                                    |                                                                                                    |
|                                   | RROTECTIE FATA<br>TAT FATA SECTION PARCARE SI FARA<br>TOR FAR- O.E.<br>AND FARA SEALATON<br>AND FARA<br>FATA GRUNDUTAT PRODUCATOR PRASCO<br>IFAENOER VO FUER FORD<br>TATA DRUY-SI<br>ER FRONT<br>TA NOTOR<br>A NOTOR | RROTECTIE FATA RROTE ATA ARA SEGUIDA PARA FORM TOR FATA-OE RROTE ATA ADA SEGUIDA PARA SEGUIDA FORM FATA COLUMNOITA PRODUCATOR PRASCO Prasco FATA ORUNNOITA PRODUCATOR PRASCO Prasco FATA ORUNNOITA PRODUCATOR PRASCO Prasco FORM FATA ORUNNOITA PRODUCATOR PRASCO FORM FATA ORUNNOITA PRODUCATOR PRASCO FORM FATA ORUNNOITA PRODUCATOR PRASCO FORM FATA ORUNNOITA PRODUCATOR PRASCO FORM FATA ORUNNOITA PRODUCATOR PRASCO FORM FATA ORUNNOITA PRODUCATOR PRASCO FORM FATA ORUNNOITA PRODUCATOR PRASCO FORM FATA ORUNNOITA PRODUCATOR PRASCO FORM FATA ORUNNOITA PRODUCATOR PRASCO FORM FATA ORUNNOITA PRODUCATOR PRASCO FORM FATA ORUNNOITA PRODUCATOR PRASCO FORM FATA ORUNNOITA PRODUCATOR PRASCO FORM FATA ORUNNOITA PRODUCATOR PRASCO FORM FATA ORUNNO FATA ORUNNO FATA OR | PROPERCIPATA         Proved         Autoritorial         S.R.L           TORA FARA - DE         FARA         Proved         Autoritorial         S.R.L           TORA FARA - DE         FARA         Proved         Autoritorial         S.R.L           Autoritorial         Ford         Autoritorial         S.R.L           Attorner         Autoritorial         S.R.L         Ford           ATA COMUNITAR PROJUCATOR PRASCO         Prako         Autoritorial         S.R.L           FARA OR VILLER FORD         Prako         MATERION S.R.L         Ford           FARANCEY         Vern Weeel         MATERION S.R.L         Extension           FARANCEY         Vern Weeel         MATERION S.R.L         Extension           CR MOTOR         OLA         Prese         Autoritorial S.R.L           A MOTOR         DLA         Prese         Autoritorial S.R.L | RADETECTE FATA     OE       RADETECTE FATA     Mod       TOR FATA-RES     France       TOR FATA-RES     France       TOR FATA-RES     France       TOR FATA-RES     France       TOR FATA-RES     France       TOR FATA-RES     France       TOR FATA-RES     France       TOR FATA-RES     France       TATA CRUNDUTA PRODUCATOR PRASOD     Praso       MATEROM S.R.L     LC       TATA CRUNDUTA PRODUCATOR PRASOD     Praso       MATEROM S.R.L     LC       TATA REY - ST     Van Weed       MATEROM S.R.L     L       CR FRONT     Polcar       Polcar     DLA_PESE S.R.L       TA MOTOR - O.E.     Ford       Ford     AUTOTOTAL S.R.L | RADIECTIC FATA         OE         114278           RADE FATA ARA SEGURD RACARE SIFARA         Ford         AUTOTOTAL S.R.L         O         586.59           TOR FAR-O.E.         Ford         AUTOTOTAL S.R.L         O         656.57           AURO FARA         Ford         AUTOTOTAL S.R.L         O         656.57           AURO FARA         Ford         AUTOSENEO S.R.L         LC         159.62           VIALINGE VOLUER FORD         Platos         AUTOSENEO S.R.L         LC         122.27           VIALINEY VOLUER FORD         Platos         AUTOSENEO S.R.L         LC         159.62           VIALINEY VOLUER FORD         Platos         MATEROM S.R.L         L         115.37           CR FARONT         Platar         DLA PRESE S.R.L         L         121.14           CR MOTOR         Platar         AUTOTOTAL S.R.L         OE         1453.81           CR MOTOR         Platar         DLA PRESE S.R.L         L         121.14           CR MOTOR         Platar         AUTOTOTAL S.R.L         OE         1453.81           ZA MOTOR - O.E.         Ford         AUTOTOTAL S.R.L         O         443.11 | RADIECTE FATA         OC         1742.78           RADE TER FATA         Ford         AUTOTOTAL S.R.L         OC         568.69         1114.22           TOR FATA-RES SPLATOR         Ford         AUTOTOTAL S.R.L         OC         556.67         1107.11           STAR TAR SPLATOR         Ford         AUGSBURG S.R.L         OC         556.67         1107.11           STAR TAR SPLATOR         Ford         AUGSBURG S.R.L         LC         159.62         159.62           STAR TAR SPLATOR         Pasce         AUGSBURG S.R.L         LC         159.62         159.59           YARINGEN OF TURE FORD         Pasce         MATEROM S.R.L         L         115.37         1127.41           STAR REY - SF         Van Weel         MATEROM S.R.L         L         127.14         1472.74           CR FARMT         Pacar         DLA_IPESE S.R.L         L         121.14         1427.41           CR MOTOR - O.E.         Ford         AUTOTOTAL S.R.L         OC         163.17         1427.41           ALMOTOR - O.E.         Ford         AUTOTOTAL S.R.L         OC         163.18         1168.78 |

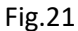

Prin actionarea butonului

2

**H** 

este generata o noua calculatie alternativa (Fig.22)

|   | e leg in | anopera | Listă calculați |   |                     |            |               |                      |                 |                |             |                  |             |     |
|---|----------|---------|-----------------|---|---------------------|------------|---------------|----------------------|-----------------|----------------|-------------|------------------|-------------|-----|
| 9 | Detali   | daunā   | Liota calculași |   |                     |            |               |                      |                 |                |             |                  |             |     |
|   |          |         |                 |   | Dată                | Utilizator | Total general | Total general cu TVA | Total reparații | Total manoperà | Total piese | Total vopsitorie | Numere ghid | PDF |
| 8 | Opțiur   | ni de   | 1-              |   | 01.08.2018 14:17:24 | ul25       | 2.122,79      | 2.526,12             | 2.122,79        | 343,00         | 0,00        | 1.779,79         | 17/0        | 12  |
| 1 | Deput    |         | 2 - 🗆           |   | 11.09.2018 13:02:46 | partener_1 | 7.522,96      | 8.952,32             | 7.522,96        | 222,00         | 5.905,93    | 1.395,03         | 8/5         | 1   |
| 0 | calcul   | uție 🖉  | 3 - 🗆           | • | 11.09.2018 13:02:47 | partener_1 | 3.638,68      | 4.330,03             | 3.638,68        | 222,00         | 2.021,65    | 1.395,03         | 9/9         | 1   |
| 8 | Ataşa    | nente   | 4.              |   | 11 09 2018 14 06 38 | partener_1 | 7.522,96      | 8.952,32             | 7.522,96        | 222,00         | 5.905,93    | 1.395,03         | 8/5         |     |
| 3 | 2        | ogorn   | 5 - 🗹           | • | 11.09.2018 14:06:39 | partener 1 | 3.717,33      | 4.423,62             | 3.717,33        | 222,00         | 2.100,30    | 1.395,03         | 9/9         | 1   |
| - | Achizi   | ţie 🚽   |                 |   |                     |            |               |                      |                 |                |             |                  |             |     |
| 6 | Actiun   |         |                 |   |                     |            |               |                      |                 |                |             |                  |             |     |

Fig.22

Ca masura de siguranta, pentru evitarea dublarii comenzilor initiale (in cazul unei adaugarii unui piese noi, omisa initial sau descoperita ulterior in procesul de reparatie sau reconstatare), in sectiunea Achizitie sistemul nu afiseaza piesele comandate initial (Fig.23).

Pentru transmiterea comenzii catre noul furnizor selectat anterior, trebuie debifata optiunea "Filtrare elemente gasite in achizitii deja generate" urmat de actionarea butonului Import (Fig.23)

| ۲<br>۱<br>۵ | Detalii daună<br>Opțiuni de<br>calcul<br>Rezultat<br>calculație | Nr. dosar           576561           576561           576561           576561           576561           576561           ▼ 576561           ▼ 576561 | Descriere model<br>Ford, Mondeo III (BA7) Sedan/5 us<br>Ford, Mondeo III (BA7) Sedan/5 us<br>Ford, Mondeo III (BA7) Sedan/5 us<br>Ford, Mondeo III (BA7) Sedan/5 us<br>Ford, Mondeo III (BA7) Sedan/5 us | i/Tumier (05/07-)<br>i/Tumier (05/07-)<br>i/Tumier (05/07-)<br>i/Tumier (05/07-)<br>i/Tumier (05/07-) |           | Număr de înmatriculare | Calculate<br>Data Nume Total<br>01/08/18 14:17 01/08/18 14:17<br>11/09/18 13:02 11/09/18 13:02<br>11/09/18 13:02 11/09/18 13:02<br>lemente găsite în achiziții deja generate<br>4:06 |
|-------------|-----------------------------------------------------------------|----------------------------------------------------------------------------------------------------|----------------------------------------------------------------------------------------------------|----------------------------------------------------------------------------------------------------|-----------|------------------------|----------------------------------------------------------------------------------------------------|
|             | Atașamente<br>pe categorii<br>Achiziție<br>Acțiuni              | Import     Plese       Control     Calc.       Nu au fost găsite înregistr                                                                            | . Furnizor<br>àri.                                                                                                    | Nr. ghid                                                                                              | Cod piesă | Cont registru          | trebuie debifat Descriere                                                                                                    |

Fig.23

In urma acestei actiuni vor fi afisate toate piesele selectate in zona grafica.

Pentru a evita dublarea comenzilor pentru piesele confirmate deja de furnizori, acestea se vor bifa si sterge din aceasta sectiune (Fig.24).

| 8        | Proprietar               | Import Piese               |                 |             |               | ✓            |
|----------|--------------------------|----------------------------|-----------------|-------------|---------------|--------------|
|          | vehicul                  | Comenzi                    |                 |             |               |              |
| $\Sigma$ | Preț manoperă            | Calc. Furnizor             | <u>Nr. ghid</u> | Cod piesă   | Cont registru |              |
| 2        | Detalii daună            | F. AUGSBURG I              | 0281            | 1483885?000 | Piese         | $\checkmark$ |
|          |                          | F. AUTOTOTAL               | 0471            | 1469592OE   | Piese         | $\checkmark$ |
|          | Opțiuni de<br>calcul     | F. AUTONET S.F             | 1401            | FO1821605   | Piese         | $\checkmark$ |
| ٩        | Rezultat                 | F. AUTONET S.F             | 1411            | FO1749324   | Piese         | $\checkmark$ |
| 67       | calculație<br>Atasamente | Partener S.R.              | 1412            | 1 749 325   | Piese         | $\checkmark$ |
| Ø        | pe categorii             | ✓ Partener S.R.            | 1427            | 1 518 678   | Piese         | $\checkmark$ |
| •        | Achiziție                | Partener S.R.              | 1428            | 1 519 841   | Piese         | $\checkmark$ |
|          |                          | ✓ Partener S.R.            | 1429            | 1 506 265   | Piese         | $\checkmark$ |
|          | Acțiuni                  | Partener S.R.              | 1430            | 1 506 264   | Piese         | $\checkmark$ |
|          |                          | X Stergere piese selectate |                 |             |               |              |

Fig.24

Ramane pentru doar piesa/piesele pentru care se doreste efectuarea achizitiei de la noul furnizor (Fig.25).

| 8     Propri       2     Preţ m       1     Detalii | ietar<br>ul<br>nanoperă<br>i daună | Nr. dosar           576561           576561           576561           576561           576561           576561           \$76561           \$76561 | Descriere model<br>Ford, Mondeo III (BA7)<br>Ford, Mondeo III (BA7)<br>Ford, Mondeo III (BA7)<br>Ford, Mondeo III (BA7)<br>Ford, Mondeo III (BA7) | Sedan/5 uşi/Turnier (05/<br>Sedan/5 uşi/Turnier (05/<br>Sedan/5 uşi/Turnier (05/<br>Sedan/5 uşi/Turnier (05/<br>Sedan/5 uşi/Turnier (05/ | 07-)<br>07-)<br>07-)<br>07-) |               | Numär de Inmatriculare | Calcu<br>Dată<br>01/08<br>11/09<br>11/09<br>11/09<br>11/09 | Italije         Nume         Total (           /18         14:17         01/08/18         14:17           /18         12:02         11/09/18         13:02           /18         13:02         11/09/18         13:02           /18         13:02         11/09/18         13:02           /18         13:02         11/09/18         13:02           /18         14:06         11/09/18         14:06           /18         14:06         11/09/18         14:06 | general Total<br>2122.79<br>7522.96<br>3638.68<br>7522.96<br>3717.33 | reparații Numere<br>2122.79 17 / 0<br>7522.96 8 / 5<br>3638.68 9 / 9<br>7522.96 8 / 5<br>3717.33 9 / 9 | de ghid |          |                |                 |
|-----------------------------------------------------|------------------------------------|----------------------------------------------------------------------------------------------------|----------------------------------------------------------------------------------------------------|----------------------------------------------------------------------------------------------------|------------------------------|---------------|------------------------|------------------------------------------------------------|----------------------------------------------------------------------------------------------------|----------------------------------------------------------------------|----------------------------------------------------------------------------------------------------|---------|----------|----------------|-----------------|
| Opțiur<br>calcul                                    | ni de                              | Import Piese                                                                                                    |                                                                                                    |                                                                                                    |                              |               |                        | ~                                                          |                                                                                                    |                                                                      |                                                                                                    |         |          |                |                 |
| 🔊 Rezult                                            | tat                                | Comenzi                                                                                                    |                                                                                                    | 81                                                                                                    | 0.4.1.1.1                    | 0             |                        |                                                            | Bernder                                                                                                    |                                                                      |                                                                                                    |         | 0        | Design and the |                 |
| calcul                                              | ație                               | Calc Furnizor                                                                                                    |                                                                                                    | Nr. gnia                                                                                                    | Cod piesa                    | Cont registru |                        |                                                            | Deschere                                                                                                    |                                                                      |                                                                                                    |         | Canotate | PreyUnitate    | Valoare         |
| Ataşar                                              | mente                              | 🗆 🗷 F. AUGSE                                                                                                    | BURG I                                                                                                    | 0281                                                                                                    | 1483885?000                  | Piese         | ~                      |                                                            | BARA PROTECTIE                                                                                                    | E FATA                                                               |                                                                                                    |         | 1,00     | 635,67         | 635,67          |
| **                                                  |                                    |                                                                                                    |                                                                                                    |                                                                                                    |                              |               |                        |                                                            |                                                                                                    |                                                                      |                                                                                                    |         |          | Total:         | 635,67          |
| Achizi                                              | iție -                             | ×                                                                                                    |                                                                                                    |                                                                                                    |                              |               |                        |                                                            |                                                                                                    |                                                                      |                                                                                                    |         |          |                |                 |
| Acțiun                                              | ni                                 |                                                                                                    |                                                                                                    |                                                                                                    |                              |               |                        |                                                            |                                                                                                    |                                                                      |                                                                                                    |         |          | Gen            | erare achiziții |
|                                                     |                                    |                                                                                                    |                                                                                                    |                                                                                                    |                              |               |                        |                                                            |                                                                                                    |                                                                      |                                                                                                    |         |          |                |                 |
|                                                     |                                    |                                                                                                    |                                                                                                    |                                                                                                    |                              |               |                        |                                                            |                                                                                                    |                                                                      |                                                                                                    |         |          |                |                 |

Fig.25

Noua comanda se va gasi in format pdf in sectiunea Atasamente pe categorii alaturi de comenzile initiale, inregistrata cu data si ora la care s-a efectuat.

| Σ | Drat mananară              |                                                                                                    |                                              |
|---|----------------------------|----------------------------------------------------------------------------------------------------|----------------------------------------------|
|   | Detalii daună              | Fotografii dauna                                                                                                    |                                              |
|   | Opțiuni de<br>calcul       | Selectare/Deselectare toate Stergere selectate Edit selected                                                                                                    |                                              |
| ø | Rezultat<br>calculație     | Altele                                                                                                    |                                              |
| Ø | Atașamente<br>pe categorii | Image: The second of the second of the second of | 63 Kb 11/09/18 14:01                         |
| Ø | Achiziție                  |                                                                                                    | 63 Kb 11/09/18 14:01<br>63 Kb 11/09/18 14:31 |
|   | Acțiuni                    | Selectare/Deselectare toate Storgere selectate Edit selected                                                                                                    |                                              |

Fig.26

#### 9. Reconstatatre

In cazul in care, dupa efectuarea unei achizitii, in urma procesului de reparatie se constata necesara inlocuirea si comandarea unei piese noi prin sistemul de Calcul Alternativ, se parcurg aceleasi etape descrise anterior incepand cu Capitoul 3 - Detalii dauna:

In zona grafica se va selecta noua piesa (Fig.27)

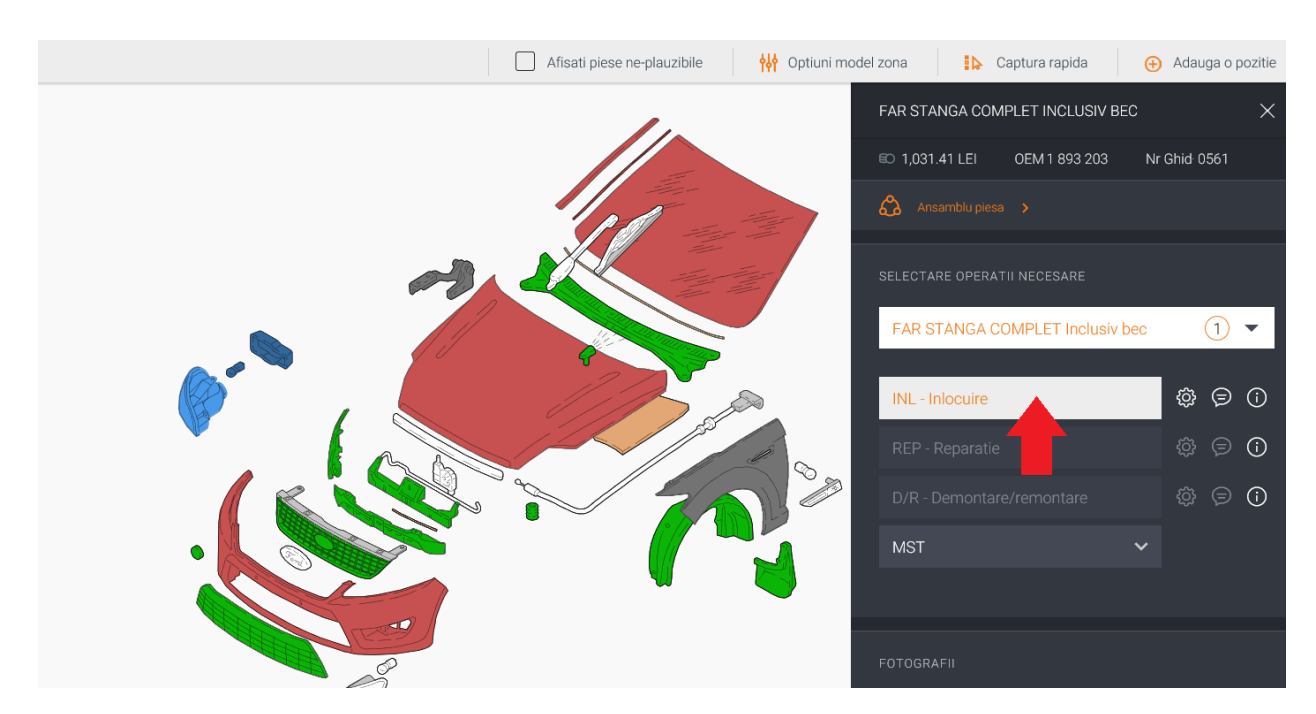

Fig.27

Se actioneaza butonul Calculare alternativa (Fig.28)

|    | Corespondent               | Opțiuni de calcul              |                                             |
|----|----------------------------|--------------------------------|---------------------------------------------|
|    |                            | Titlu calculație               | Repair Calculation + number                 |
|    | Date accident              | Cod text                       | Text lung în calculație                     |
| Q, | Descriere<br>Daună         | Bază de calcul durată manoperă | Imprimare durate manoperă cf. producător    |
| P  | Descriere                  | Calculație geam                | Calculație geam cu prețuri                  |
|    | Avarıı                     | Cod preț unități de lucru      | Imprimare unități lucru și prețuri manoperă |
|    | Constatare                 | Monedă                         | RON                                         |
|    | Identificare               | Limbă                          | Română                                      |
| -  | Vehicul                    | Preț piesă                     | Activare                                    |
|    | Date Vehicul               | Prețuri manoperă               | Activare                                    |
| 8  | Proprietar                 | Prețuri vopsitorie             | Activare                                    |
| R  | venicui                    | Pagină de control              | Listă de verificare                         |
| -  | Preț manoperă              | Ordine imprimare în deviz      | Manoperă, vopsitorie, piese de schimb       |
| ٢  | Detalii daună              | Copertă                        | Copertă cu date tehnice                     |
|    | Optiupi de                 | TVA                            | Cu TVA                                      |
|    | calcul                     | Calculare                      | Calculare alternativă                       |
| P  | Rezultat<br>calculație     |                                |                                             |
| Ø  | Ataşamente<br>pe categorii |                                | T                                           |
| ¢  | Achiziție                  |                                |                                             |
|    | Acțiuni                    |                                |                                             |

Fig.28

La fiecare accesare a ecranului de decizie, sistemul aplica regulile de selectie predefinite pentru toate piesele selectate. In cazul in care anterior utilizatorul a optat pentru alta calitate sau furnizor, in prealabil va bifa optiunea "Utilizare piese selectate anterior" urmata de actionarea butonului Aplicare (Fig.29).

Se identifica noua piesa adaugata in procesul de achizitie si se alege varianta de calitate sau furnizor (daca este alta fata de cea selectata automat in baza regulilor predefinite)

| Alternative parts |                           |              |                   |          |          |                     |                                     |
|-------------------|---------------------------|--------------|-------------------|----------|----------|---------------------|-------------------------------------|
| Piese             |                           |              |                   |          |          |                     |                                     |
|                   |                           |              |                   |          | n@n      |                     |                                     |
| Cod piesă         | Descriere                 | Producător   | Furnizor          | Calitate | Pret Tim | p livrare ( Economi | Reguli                              |
|                   | CAPOTA MOTOR MONDEO 02.07 | Autototal    | AUTOTOTAL S.R.L.  | L        | 292.99   | 1 1338.82           | Cel mai bun nrat                    |
| O1 893 203        | FAR STANGA COMPLET        |              |                   | OE       | 1031.41  |                     | Cea mai bună calitate               |
| ●F01893203        | PIESA ORIGINALA           | Ford         | AUTONET S.R.L.    | 0        | 414.43   | 4 616.98            | Ocel mai aproplat prej mediu        |
| 01893203          | PIESA FORD                | Ford         | DLA_PIESE S.R.L.  | 0        | 420.55   | 5 610.86            |                                     |
| C1 821 605        | PARBRIZ                   |              |                   | OE       | 2270.28  |                     |                                     |
| ●F01821605        | PARBRIZ VERDE CU SENZOR   | Ford         | AUTONET S.R.L.    | 0        | 866.47   | 4 1403.81           |                                     |
| 01821605          | FO-WINDSCHUTZSCH.         | Ford         | MATEROM S.R.L.    | 0        | 919.97   | 5 1350.31           |                                     |
| O400009461        | FRONTSCHEIBE FUER FORD    | Pilkington   | MATEROM S.R.L.    | OEM      | 536.02   | 5 1734.26           |                                     |
| O2402851101SG     | PARBRIZ VERDE CU SENZOR   | Saint-Gobain | AUTONET S.R.L.    | OEM      | 601.59   | 4 1668.69           |                                     |
| O1 749 324        | SET ADEZIV PARBRIZ        |              |                   | OE       | 145.26   |                     | Timp de livrare <= 99               |
| FO1749324         | SATZ - SCHEIBENKLEBER     | Ford         | AUTONET S.R.L.    | 0        | 93.87    | 4 51.39             |                                     |
| 01749324          | PIESA FORD                | Ford         | EUROESTCAR S.R.L. | 0        | 97.85    | 4 47.41             | ✓ Utilizare piese selectate anterio |
| ●1 749 325        | MAT IZOL SUPL PARBR       |              |                   | OE       | 0.00     |                     |                                     |
| 1 518 678         | SUP ORNAM ST PARBRIZ      |              |                   | OE       | 0.00     |                     | Aplicare                            |
| 1 519 841         | SUP ORNAM DR PARBRIZ      |              |                   | OE       | 0.00     |                     |                                     |
| ●1 506 265        | ORNAMENT ST PARBRIZ       |              |                   | OE       | 0.00     |                     |                                     |

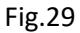

Sistemul genereaza o noua calculatie de tip alternativ care va contine noua piesa adaugata (Fig.30).

| 8        | Proprietar<br>vehicul      | Li | stă calculați | i   |                     |            |               |                      |                 |                |             |
|----------|----------------------------|----|---------------|-----|---------------------|------------|---------------|----------------------|-----------------|----------------|-------------|
| $\Sigma$ | Preț manoper               | 6  | _             | Тір | Dată                | Utilizator | Total general | Total general cu TVA | Total reparații | Total manoperă | Total piese |
| r        | Detalii daună              |    | 1-            |     | 01.08.2018 14:17:24 | ul25       | 2.122,79      | 2.526,12             | 2.122,79        | 343,00         | 0,00        |
| _        |                            |    | 2 - 🗆         |     | 11.09.2018 13:02:46 | partener_1 | 7.522,96      | 8.952,32             | 7.522,96        | 222,00         | 5.905,93    |
| 888      | Opțiuni de<br>calcul       |    | 3 - 🗌         | *   | 11.09.2018 13:02:47 | partener 1 | 3.638,68      | 4.330,03             | 3.638,68        | 222,00         | 2.021,65    |
| ø        | Rezultat                   |    | 4 - 🗌         |     | 11.09.2018 14:06:38 | partener_1 | 7.522,96      | 8.952,32             | 7.522,96        | 222,00         | 5.905,93    |
| -        | calculație                 |    | 5 - 🗆         | *   | 11.09.2018 14:06:39 | partener 1 | 3.717,33      | 4.423,62             | 3.717,33        | 222,00         | 2.100,30    |
|          | Atașamente<br>pe categorii |    | 6 - 🗆         |     | 11.09.2018 14:45:49 | partener_1 | 8.587,00      | 10.218,53            | 8.587,00        | 234,00         | 6.957,97    |
| Ó        | Achizitie                  |    | 7. 🗹          | *   | 11.09.2018 14:45:50 | partener 1 | 4.152,05      | 4.940,94             | 4.152,05        | 234,00         | 2.523,02    |
|          | Acțiuni                    |    |               |     |                     |            |               |                      |                 |                |             |

Fig.30

In sectiunea Achizitie sistemul afiseaza doar piesa/piesele adaugate (Fig.31).

|    | Descriere<br>Avarii<br>Preț manoperă<br>Detalii daună<br>Opțiuni de<br>calcul | Nr. dosar           576561           576561           576561           576561           576561           576561           576561           576561           576561           576561           576561           576561           576561           576561 | Descriere model<br>Ford, Mondeo III (BA7,<br>Ford, Mondeo III (BA7,<br>Ford, Mondeo III (BA7,<br>Ford, Mondeo III (BA7,<br>Ford, Mondeo III (BA7,<br>Ford, Mondeo III (BA7, | ) Sedan/5 uşi/Tumier (05/0<br>) Sedan/5 uşi/Tumier (05/0<br>) Sedan/5 uşi/Tumier (05/0<br>) Sedan/5 uşi/Tumier (05/0<br>) Sedan/5 uşi/Tumier (05/0<br>) Sedan/5 uşi/Tumier (05/0<br>) Sedan/5 uşi/Tumier (05/0 | 77-)<br>77-)<br>77-)<br>77-)<br>77-)<br>77-) |               | Număr de înmatriculare | Calculatije<br>Data Nume<br>01/08/18 14:17 01/08/18 1<br>11/09/18 13.02 11/09/18 1<br>11/09/18 13.02 11/09/18 1<br>11/09/18 14:06 11/09/18 1<br>11/09/18 14:06 11/09/18 1<br>11/09/18 14:45 11/09/18 1 | Total peneral         Total reparații         Numere de ghid           417         2122.79         2122.79         171.0           302         7522.06         87.5         302.338.68         3038.68         91.9           406         752.20         87.5         303.9         92.20         87.5         406         3717.33         371.73         91.9         4.45         8587         8057         101.5         4.45         4152.05         4152.05         101.10 |           |                  |                  |
|----|-------------------------------------------------------------------------------|----------------------------------------------------------------------------------------------------|----------------------------------------------------------------------------------------------------|----------------------------------------------------------------------------------------------------|----------------------------------------------|---------------|------------------------|----------------------------------------------------------------------------------------------------|----------------------------------------------------------------------------------------------------|-----------|------------------|------------------|
| P  | Rezultat<br>calculație                                                        | Import Piese<br>Comenzi                                                                                                    |                                                                                                    |                                                                                                    |                                              |               | ~                      | Import detalii                                                                                                    |                                                                                                    |           |                  |                  |
| B  | Ataşamente<br>pe categorii                                                    | Calc. Furnizor                                                                                                    |                                                                                                    | Nr. ahid                                                                                                    | Cod piesă                                    | Cont registru |                        | D                                                                                                    | lescriere                                                                                                    | Cantitate | PreţUnitate      | Valoare          |
| \$ | Achiziție                                                                     | E F. AUTO                                                                                                    | NET S.F                                                                                                    | 0561                                                                                                    | FO1893203                                    | Piese         | ~                      | F                                                                                                    | AR STANGA COMPLET                                                                                                    | 1,00      | 414,43<br>Total: | 414,43<br>414,43 |
|    | Acțiuni                                                                       | ×                                                                                                    |                                                                                                    |                                                                                                    |                                              |               |                        |                                                                                                    |                                                                                                    |           |                  |                  |
|    |                                                                               |                                                                                                    |                                                                                                    |                                                                                                    |                                              |               |                        |                                                                                                    |                                                                                                    |           | Gene             | erare achiziții  |
|    |                                                                               |                                                                                                    |                                                                                                    |                                                                                                    |                                              |               |                        |                                                                                                    |                                                                                                    |           |                  | 1                |

Fig.31

Prin actionarea butonului Generare achizitii (Fig.31) si parcurgerea etapelor descrise anterior, sistemul va transmite o noua comanda ce contine piesa/piesele adaugate ulterior (Fig.3)

|              |                                        | 1 unit2011                                               |                                                                                                    |                                                                                                    |               |             |                                                                                                    |                                                                           |                                                                                                    |                                                                                                    |                                                                                      | -      |
|--------------|----------------------------------------|----------------------------------------------------------|----------------------------------------------------------------------------------------------------|----------------------------------------------------------------------------------------------------|---------------|-------------|----------------------------------------------------------------------------------------------------|---------------------------------------------------------------------------|----------------------------------------------------------------------------------------------------|----------------------------------------------------------------------------------------------------|--------------------------------------------------------------------------------------|--------|
| Date         | te accident<br>scriere                 | <u>Nume furnizor</u> F. AUTONET S                        | R.L.                                                                                                    |                                                                                                    | Num.<br>0261  |             | Q                                                                                                    | 1                                                                         | 1 / 1 68% 🔻                                                                                                    | •••                                                                                                    | ? Coned                                                                              | ctare  |
| Dau<br>Des   | ună<br>scriere                         | Nr. dosar                                                | Descriere model                                                                                                    |                                                                                                    | 031.2<br>Ligo | Cel puțin ( | o semnătură es                                                                                                    | te nevalidă.                                                              |                                                                                                    |                                                                                                    | 🖧 Panou cu sem                                                                       | nături |
| Ava          | arii<br>nstatare<br>mtificare<br>hicul | 576561<br>576561<br>576561<br>576561<br>576561<br>576561 | Ford, Mondeo III (BA7) Sedani<br>Ford, Mondeo III (BA7) Sedani<br>Ford, Mondeo III (BA7) Sedani<br>Ford, Mondeo III (BA7) Sedani<br>Ford, Mondeo III (BA7) Sedani | 5 uşi/Turnier (05/07-)<br>5 uşi/Turnier (05/07-)<br>5 uşi/Turnier (05/07-)<br>5 uşi/Turnier (05/07-)<br>5 uşi/Turnier (05/07-) | (C)<br>(C)    |             |                                                                                                    | OF<br>15 zil                                                              | ERTA PIESE FURNIZOR V<br>le calendaristice de la data<br>Partener S B I                                                                                                    | ALABILA<br>a calculatiei                                                                                                    |                                                                                      | ^      |
| Date         | te Vehicul                             | _ 576561 ✓ 576561 ✓ 576561                               | Ford, Mondeo III (BA7) Sedan/<br>Ford, Mondeo III (BA7) Sedan/                                                                                                    | 5 uşi/Turnier (05/07-)<br>5 uşi/Turnier (05/07-)                                                                               | Q             |             | F. AUTONET S                                                                                                    | .R.L.<br>LAICU NR 78                                                      | Turtener sinte                                                                                                    |                                                                                                    |                                                                                      |        |
| Proj<br>veh  | oprietar<br>hicul                      | Comenzi                                                  |                                                                                                    |                                                                                                    | CAL           |             | 440122 Satu-I<br>E-mail :daune.i<br>Telefon :0261-8                                                                                           | Mare<br>uniqa@autonet.ro<br>307969                                        |                                                                                                    |                                                                                                    |                                                                                      |        |
| E Pret       | eț manoperă<br>talii daună             | C:<br>Nu au fost găsite înreg                            | alc. Furnizor<br>istrări.                                                                                                    | Nr. ghid                                                                                                    |               | 4           | Nr. Inmatr.:<br>Marcă:<br>Model/submodel:<br>Dată înmatricular<br>VIN:                                                                        | IL10TAP<br>Ford [02]<br>Mondeo III (BA7) S<br>28.11.2008<br>WF0EXXGBBE8L5 | ledani5 uşi/Turrier (05/07-) (8 1)/Mondeo Trend<br>57896                                                                                                    | Numär dosar:<br>User logare Audatex:<br>An fabricație:<br>Dată ofertă:<br>Datăloră calculație:                                                                                                | 576561<br>cars.inv_1<br>11.09.2018<br>11.09.2018 14:45                               | 4      |
| Calc         | țiuni de<br>Icul<br>zultat<br>Iculație | Â                                                        |                                                                                                    |                                                                                                    |               |             | P4 6-Trepte<br>6.5 X 16" Alloy Wt<br>W5 5-ual (Hatchba<br>F2 Climatizare aut<br>With Electric Rear<br>With Steel Spare V<br>With Dipping Rear | neel - Style D<br>omata<br>Windows<br>Wheel<br>'View Mirror               | T6 5.5 J x 16<br>With Conventional Spare Tyre<br>K3 Volan Joke<br>H4 Incatzite suplimentara pentru motor Die<br>5 Door Sation<br>Remote Centra Looking<br>L2 Nuca schimbator piele                                                                            | Y9 Grila radiator cromal<br>F5 Geamur nuantate vi<br>R3 215/55 R 16 V<br>isel With Automatic Windso<br>With Automatic Headia<br>V8 ESP<br>6 Speed Nanual Trans                                | ia<br>erde<br>reen Wiper<br>mp On/Off<br>axie - MMT6                                 |        |
| Atac<br>pe c | așamente<br>categorii<br>hiziție       | )                                                        |                                                                                                    |                                                                                                    |               |             | With Electronic St<br>With Speed Contro<br>K2 Scaun sofer reg<br>Front Fog Lamps<br>Leather Steering V<br>Argent Grile<br>F9 Parbriz cu senz  | ola idaopate<br>bi<br>glabil electric<br>Vheel<br>or de ploale            | With Fade 2 water earlier<br>12 Projectoarie ceata<br>Dual Zone Auto Temp Control A/C<br>With Leather Gear Shift Knob<br>Q9 Cruise control<br>With Driver 2 Way Per.Seat Adjuster<br>With Supplemental Air Heater<br>G1 Inchidere centralizata cu telecomanda | K6 Oglinda Interioara ci<br>automat<br>M1 Aprindere lumini aut<br>Y4 2-Straturi Metalizat<br>Sea Grey (Metalilo)<br>S3 6.5 J x 16 Alu Desig<br>A7 dupa 08.2008 8EIBL<br>K8 Scian pascaer reni | viriloscient<br>ornata<br>2-Straturi Metalizat -<br>n cu 24-spite<br>bill ne inatime |        |
| 🗹 Acți       | țiuni                                  |                                                          |                                                                                                    |                                                                                                    |               |             | Nr. Cod p<br>Ghid<br>0561 FO188                                                                                                    | iesă Furnizor<br>93203                                                    | Descriere piesă Audatex<br>FAR STANGA COMPLET                                                                                                    | Cantitate<br>1.0                                                                                                    | Preț fără TVA<br>414.43 RON                                                          |        |
|              |                                        |                                                          |                                                                                                    |                                                                                                    |               |             | Total nr. reper                                                                                                    | e / Total fără TVA                                                        |                                                                                                    | 1.0                                                                                                    | 414.43 RON                                                                           | ~      |

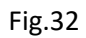

Noua comanda se va gasi in format pdf in sectiunea Atasamente pe categorii alaturi de comenzile anterioare, inregistrata cu data si ora la care s-a efectuat (Fig.33).

| Opțiuni de<br>calcul   |                     |          |                             |                      |
|------------------------|---------------------|----------|-----------------------------|----------------------|
|                        | Altele              |          |                             |                      |
| Rezultat<br>calculație |                     |          | REPAIR purchaseorder-100558 | 63 Kb 11/09/18 14:01 |
| Ataşamente             |                     | <b>1</b> | REPAIR purchaseorder-100559 | 63 Kb 11/09/18 14:01 |
| pe categorii           |                     | 🔁 🖻      | REPAIR purchaseorder-100560 | 63 Kb 11/09/18 14:01 |
| Aobizitio              |                     | <b>R</b> | REPAIR purchaseorder-100561 | 63 Kb 11/09/18 14:31 |
| Aciliziĝe              |                     | 1        | REPAIR purchaseorder-100562 | 63 Kb 11/09/18 14:53 |
| Acțiuni                | Cale stars (Dan als |          |                             |                      |

Fig.33